Sužinokite, kaip pakeisti savo lojalumo užsakymo (LRP) apdorojimo datą.

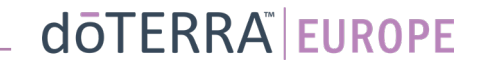

 $\bigcirc$ 

Q

MT1

Ē

A Mano paskyra

Mano biuras

Mano biuras

## Du būdai rasti savo mėnesio lojalumo užsakymą (LRP)

1. Iš pradžios puslapio:

ménesj 13 Sep 2023

Lojalumo užsakymų langelyje • spustelėkite violetinės spalvos mygtuka "Redaguoti".

#### 🛞 Jūsų lojalumo užsakymai

| Laikas atnaujinti Jūsų narystę. m<br>užsakymą.   | iokestis bus įtrauktas į kitą Jūsų |
|--------------------------------------------------|------------------------------------|
| Numatytas: 16 Spal. 2022                         | Pakeisti datą 🚺                    |
|                                                  |                                    |
| Atnaujinti produktus                             | Bendra užsakymo €310.90<br>suma:   |
| Apdoroti šiandien                                | PV iš viso: 273.50                 |
| Lojalumo programos prekės                        | Rodyti lojalumo programos prekes   |
| 120 1<br>Lojalumo programos<br>taškai Jus skra 3 | 0%<br>lito lygis                   |

2. Naudojantis "Mano paskyra" išskleidžiamuoju meniu

- Nuslinkite žymeklį virš "Mano paskyra" ir spustelėkite "Mano lojalumo užsakymai".
- Spustelėkite "Tvarkyti užsakymą".

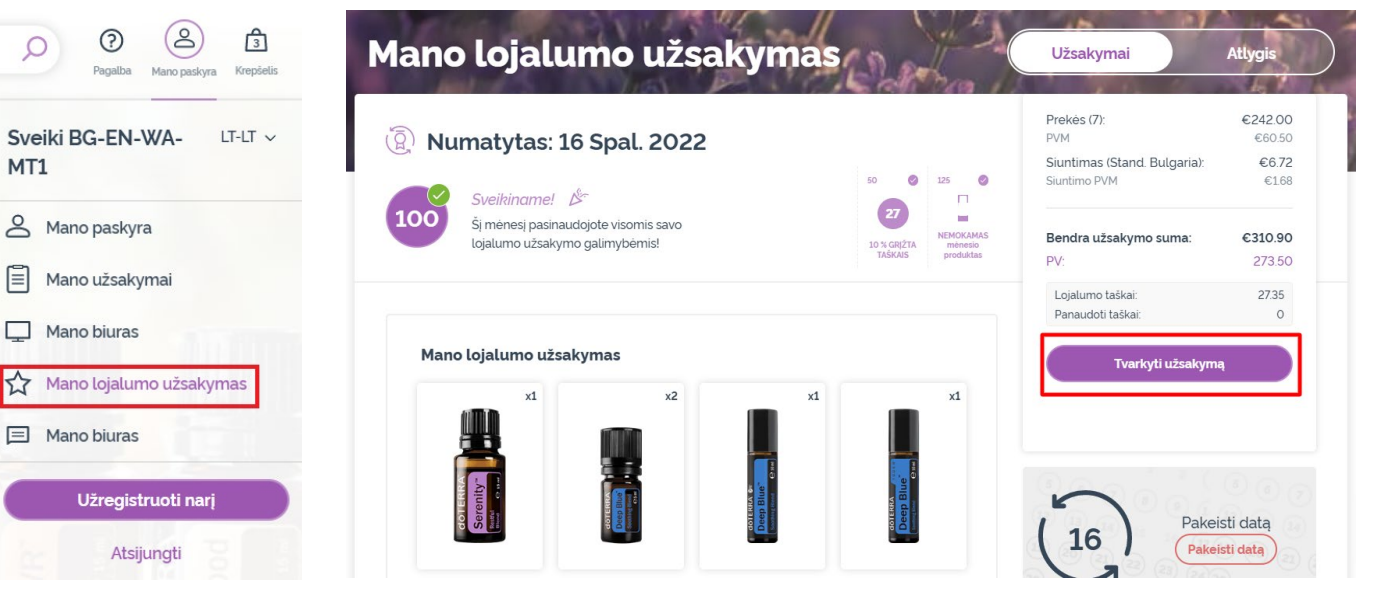

#### doterra europe

#### 1 dōterra < <u>Atšaukti</u> Atnaujinti produktus Peržiūrėti užsakymą Atnaujinti produktus 125 Užsakymo santrauka Sveikiname! 🖄 0 27 100 Prekės (7) €302.50 Šį mėnesį pasinaudojote visomis savo NEMOKAMAS ménesio produktas lojalumo užsakymo galimybėmis! 10 % GRĮŽTA TAŠKAIS Siuntimas € 8.40 Su PVM Bendra užsakymo suma: €310.90 🛞 Numatytas: 16 Spal. 2022 PV: Lojalumo taškai: 27.35 leškoti produktų, rinkinių ar 🔎 Naršyti Kitas žingsnis Panaudokite savo atlygio taškus! IŠJUNGTA 6120.00 doTERRA parduotuvės ③ saskaita

### LRP užsakyme spustelėkite "Kitas žingsnis".

-

### Slinkite iki puslapio apačios ir spustelėkite "Keisti datą".

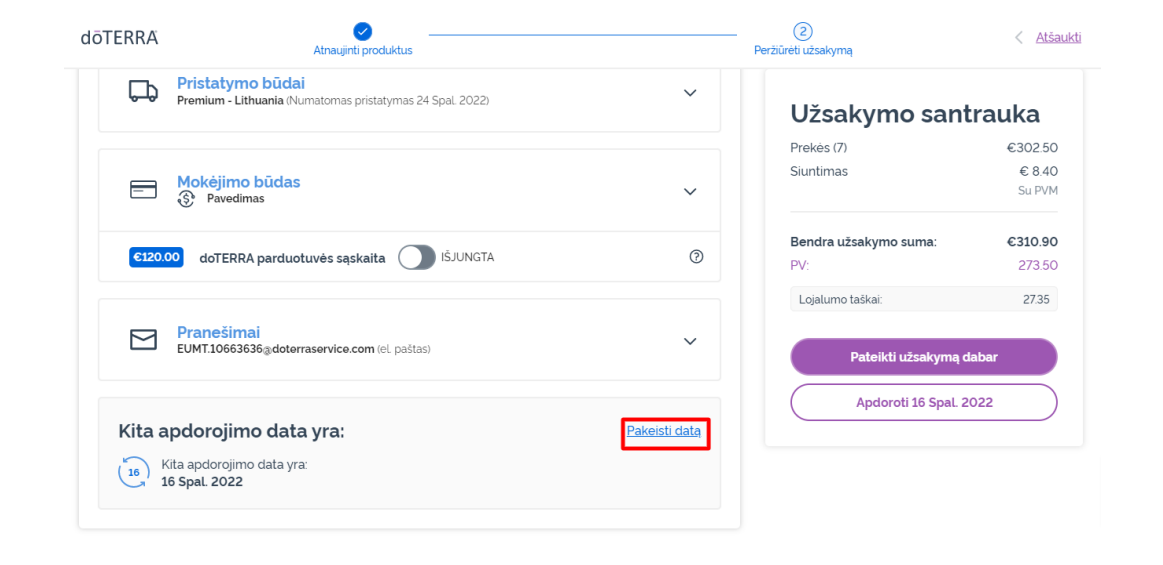

#### doterra

Pasirinkite norimą apdorojimo datą ir spustelėkite "Keisti datą".

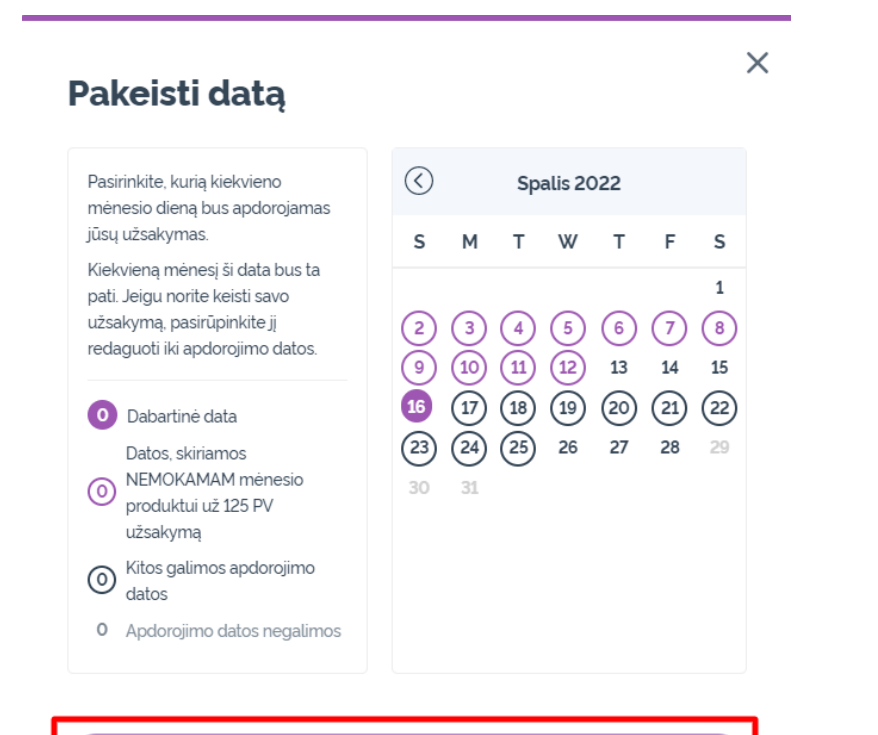

Pakeisti datą

Išsaugoti dabartinę apdorojimo datą

Pasirinkę naują apdorojimo datą, spustelėkite "Apdoroti [processing date]".

#### Užsakymo santrauka

| Prekės (7)            | €302.50 |
|-----------------------|---------|
| Siuntimas             | € 8.40  |
|                       | Su PVM  |
|                       |         |
| Bendra užsakymo suma: | €310.90 |
|                       |         |

Lojalumo taškai: 27.35

Pateikti užsakymą dabar Apdoroti 12th Spal. 2022